## **Digital Store Front's Print Messenger**

## **From The District Print Center**

To simplify the file uploading and ordering process, we have implemented a print driver that will automatically convert your files to PDF format, upload them to the storefront and log you into the site to place your order. This will eliminate text flow issues in certain document types and allow Microsoft Publisher uploads as well. The following diagrams explain the procedures for use of the Print Messenger:

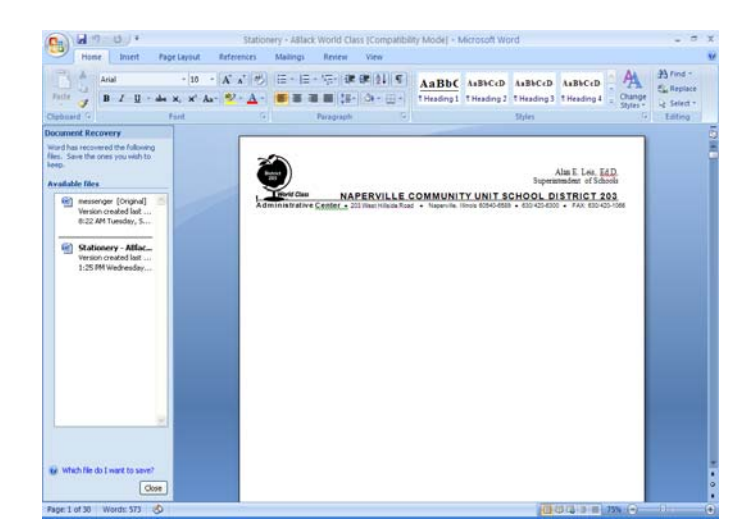

**1)** Create or open the document you intend to upload and order.

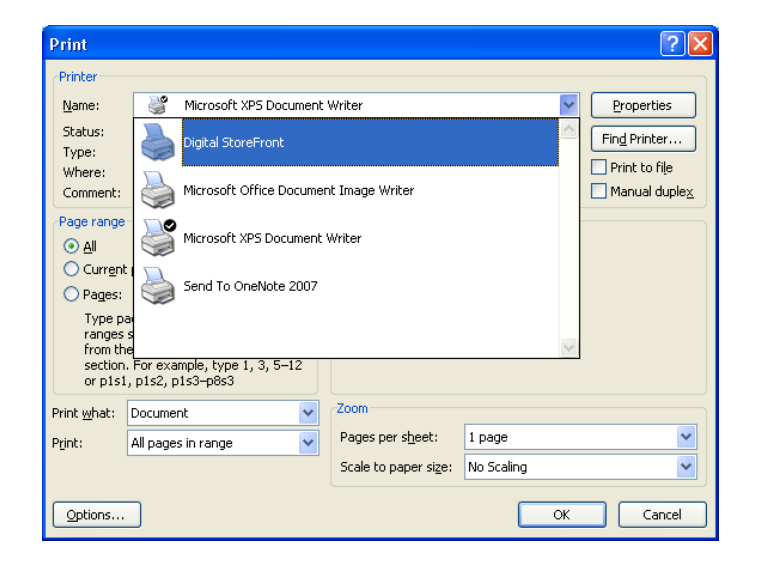

2) From the print options screen, choose **Digital Storefront** then **Click OK**.

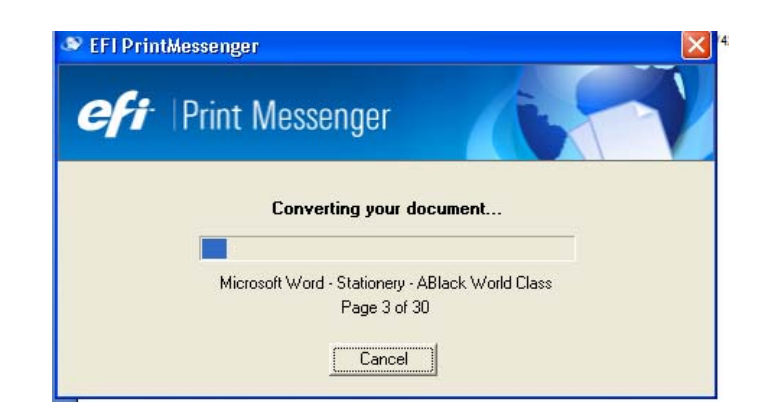

**3)** You will then see a progress bar as your document is converted to a PDF for uploading.

| 🗢 EFI Pri                 | ntMessenge                               | Ĵ                                |                |                                |
|---------------------------|------------------------------------------|----------------------------------|----------------|--------------------------------|
| efi                       | ·   Print                                | Messenge                         | er             | 19                             |
| Click the U<br>again when | pload button to<br>1 printing to add     | begin uploading t<br>more files. | ne file(s) bel | low or choose this application |
| File(s)                   |                                          |                                  | Pages          | Status / Actions               |
| FOF Adde                  | Stationery - Al                          | Black World Class                | : pdf          | 8 8 9 9                        |
| C Uplo                    | <b>ad Individually</b><br>ad As One File | <b>1 File(s)</b><br>1 Page(s)    |                |                                |

**4)** Once the file is converted, you may verify that the file is correct and then **Click Upload**.

| EFI PrintMessenger 🛛 🛛 🔀       |
|--------------------------------|
| eft Print Messenger            |
| Username:                      |
| administrator                  |
| Open An Account                |
| Password:                      |
| ******                         |
| Forgot Your Login Information? |
|                                |
| Save Password and Auto-Login   |
| Login                          |

5) Now you will need to enter your login and password that you established when registering with our Digital Storefront and Click Login.

| <ul> <li>Ntp://ncusd203.mypra</li> </ul> | intdesk.net/DSF/storefront.aspx                                                                                                    |                                                                                                    | 💌 🏤 💥 Live Search                                                                                                    |              |
|------------------------------------------|----------------------------------------------------------------------------------------------------|----------------------------------------------------------------------------------------------------|----------------------------------------------------------------------------------------------------|--------------|
| Edt yew Favorites Look                   | Rep                                                                                                    |                                                                                                    |                                                                                                    |              |
| 🐼 🎢 Storefront                           |                                                                                                    |                                                                                                    | 🕲 • 🕲 · 🖶 • 🔂                                                                                                    | inge - 🌍 Tgo |
|                                          | Home Administrat                                                                                                    | DISTRICT PRINT CENTER<br>Two great school district, one great District Print Cente<br>Ecre () 11% Accord 10 der<br>ice instations 1 W                                                                                                    | Restore : Physics : the Restore : Restore : Re                                                                                                    |              |
|                                          | ET Prioritescopy<br>Ded Diver<br>Priorites<br>Enderson<br>Priorites<br>Marcon<br>Biological<br>Marcon<br>Biological<br>Biological<br>Bi | <text><section-header><section-header><section-header><section-header><section-header><section-header><section-header><text></text></section-header></section-header></section-header></section-header></section-header></section-header></section-header></text> | Solution from their<br>systems of the solution<br>127 and 128 and 128 and<br>127 and 128 and 128 and<br>128 and 128 and 128 and<br>129 and 128 and 128 and<br>129 and 128 and 128 and<br>129 and 129 and 129 and<br>129 and 129 and<br>129 and 129 and<br>129 and 129 and<br>129 and 129 and<br>129 and 129 and<br>129 and 129 and<br>129 and 129 and<br>129 and 129 and<br>129 and 129 and<br>129 and 129 and<br>120 and 129 and<br>120 and 129 and<br>120 and 129 and<br>120 and 129 and<br>120 and 120 and<br>120 and 120 and<br>120 and 120 and<br>120 and 120 and<br>120 and 120 and<br>120 and 120 and<br>120 and 120 and<br>120 and 120 and<br>120 and 120 and<br>120 and 120 and<br>120 and<br>12 |              |

7) Proceed as directed in the Digital Storefront Introduction Brochure.

Note: If you are uploading multiple documents for the same product, repeat steps 1-3 prior to clicking Upload in step 4. You can also preview, delete or change the order of your files using the tools shown in the Status/Actions column (step 4).

| dt yew Favorites loo | s Heb                                                                                                    | <b>∆</b> •⊠ = <b>⊕</b> •⊙e                | age + 🕥 Tgols |
|----------------------|----------------------------------------------------------------------------------------------------|-------------------------------------------|---------------|
|                      | DISTRICT PRINT CENTER<br>Two great school districts, one great Distric                                          | R E Print Center                          |               |
|                      | Standard Administration                                                                                         | Las buyer:   Welcome Brien Doylet Losout  |               |
|                      | Upload Successfult The file(s) listed below have been added to <u>files</u> and will be available to you in our |                                           |               |
|                      | products and services. Click the Get Started button below to begin.                                             |                                           |               |
|                      | Automatically add these files to products and services that require files for this session (until you log out). |                                           |               |
|                      | Get Started                                                                                                    |                                           |               |
|                      | Copyright © 2009-2003 Electronics For Imaging, Inc.                                                             | Researed by <b>EFI Digital StoreFront</b> |               |
|                      |                                                                                                    |                                           |               |
|                      |                                                                                                    |                                           |               |
|                      |                                                                                                    |                                           |               |
|                      |                                                                                                    |                                           |               |
|                      |                                                                                                    |                                           |               |

If you have any questions or suggestions please call:

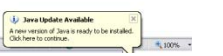

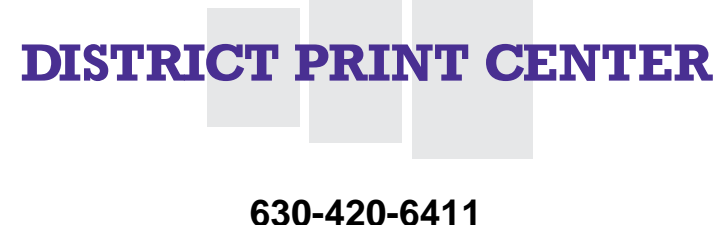

6) You will automatically be logged into our site. Click Get Started.